## Das neue Studmail-Konto in Outlook mit IMAP einbinden

1. Outlook starten und auf Datei klicken.

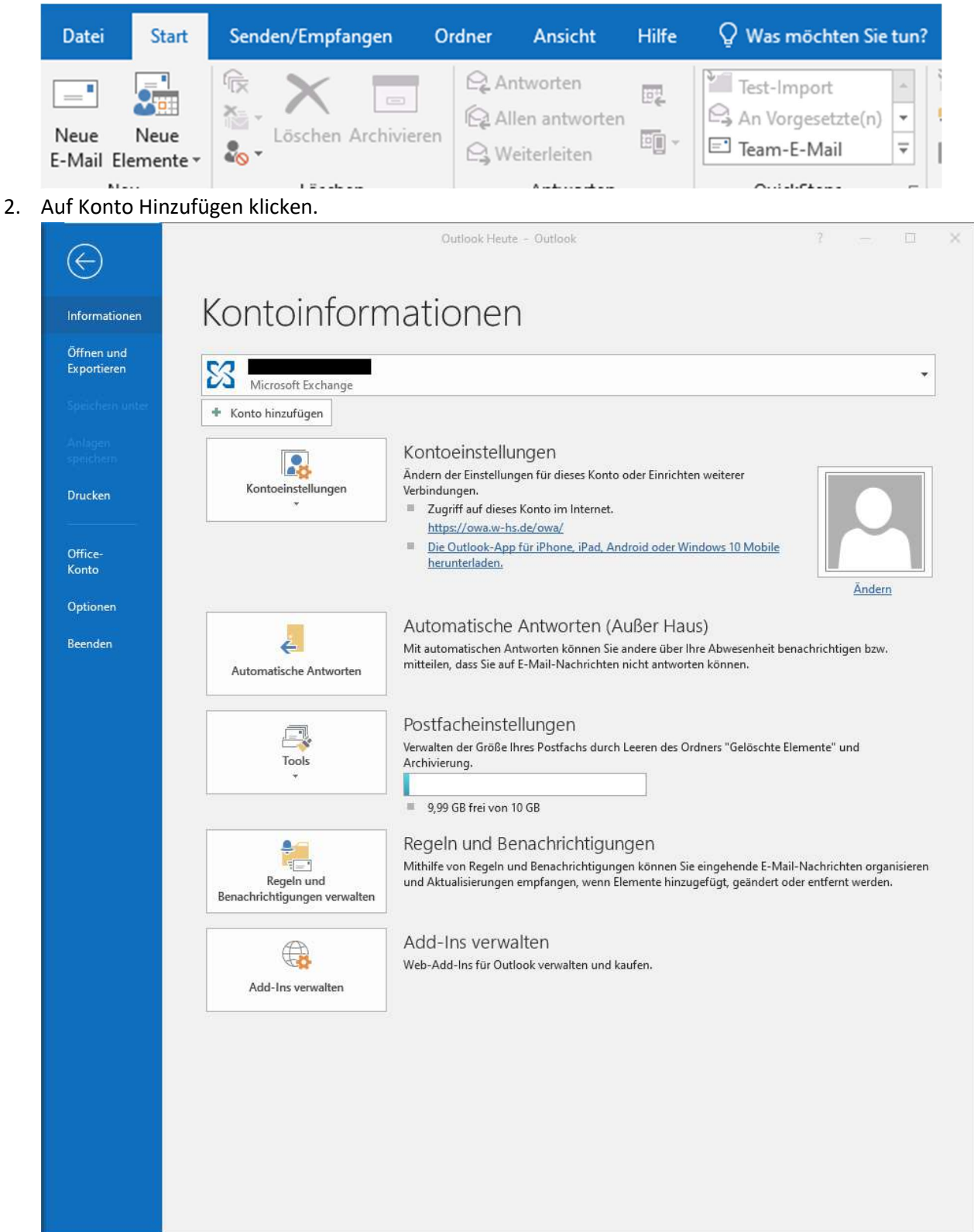

## 3. Manuelle Konfiguration.

|                                                                                                    |                                                                                                    | ×     |
|----------------------------------------------------------------------------------------------------|----------------------------------------------------------------------------------------------------|-------|
| Konto automatisch einrichten<br>Manuelle Einrichtung eines Kon                                                                                                    | tos oder Herstellen einer Verbindung mit anderen Servertypen.                                                                                             | ×     |
| O F-Mail-Konto                                                                                                    |                                                                                                    |       |
| Ihr Name:                                                                                                    |                                                                                                    |       |
| L                                                                                                    | Beispiel: Heike Molnar                                                                                                    |       |
| F-Mail-Adresse:                                                                                                    |                                                                                                    |       |
|                                                                                                    | Beispiel: heike@contoso.com                                                                                                    |       |
| Kennwort                                                                                                    |                                                                                                    |       |
| Kennword erneut eingeben:                                                                                                    |                                                                                                    |       |
|                                                                                                    | Geben Sie das Kennwort ein, das Sie vom Internetdienstanbieter erhalten habei                                                                             | 6     |
|                                                                                                    |                                                                                                    |       |
|                                                                                                    | < Zurück Weiter > Abbrechen                                                                                                    | Hilfe |
| OP oder IMAP auswahlen.                                                                                                    |                                                                                                    | ×     |
|                                                                                                    |                                                                                                    |       |
| Wählen Sie Ihren Kontotyp au                                                                                                    | is.                                                                                                    | 尜     |
| Wählen Sie Ihren Kontotyp au<br>Office 365<br>Automatische Einric<br>E-Mail-Adresse:                                                                                         | s.<br>htung für Office 365-Konten                                                                                                    | Ť     |
| Wählen Sie Ihren Kontotyp au<br>Office 365<br>Automatische Einric<br>E-Mail-Adresse:<br>POP oder IMAP<br>Erweiterte Einrichtu                                                | thtung für Office 365-Konten<br>Beispiel: heike@contoso.com                                                                                               | Ť     |
| Wählen Sie Ihren Kontotyp au<br>Office 365<br>Automatische Einric                                                                                                    | r <b>s.</b><br>Thtung für Office 365-Konten                                                                                                    |       |
| Wählen Sie Ihren Kontotyp au<br>Office 365<br>Automatische Einric<br>E-Mail-Adresse:<br>POP oder IMAP<br>Erweiterte Einrichtu<br>OExchange ActiveSyn<br>Erweiterte Einrichtu | chtung für Office 365-Konten<br>Beispiel: heike@contoso.com<br>Ing für POP- oder IMAP-E-Mail-Konten<br>Ing für Dienste, die Exchange ActiveSync verwenden | 光     |

## 5. Daten wie auf dem Bild gezeigt übernehmen. Anmeldeinformationen sind Ihre ZA Zugangsdaten.

| Benutzerinformationen                          |                                           | Kontoeinstellungen testen                                           |  |
|------------------------------------------------|-------------------------------------------|---------------------------------------------------------------------|--|
| Ihr Name:                                      | Max Mustermann                            | Wir empfehlen Ihnen, das Konto zu testen, damit                     |  |
| E-Mail-Adresse:                                | max.m@studmail.w-hs.de                    | sichergestellt ist, dass alle Eintrage richtig sind.                |  |
| Serverinformationen                            |                                           |                                                                     |  |
| Kontotyp:                                      | IMAP                                      | Kontoeinstellungen testen                                           |  |
| Posteingangsserver:                            | imap.w-hs.de                              | Kontoeinstellungen durch Klicken auf "Weiter"<br>automatisch testen |  |
| Postausgangsserver (SMT                        | P): smtpx.w-hs.de                         |                                                                     |  |
| Anmeldeinformationen                           |                                           |                                                                     |  |
| Benutzername:                                  | ab12345                                   |                                                                     |  |
| Kennwort:                                      | *****                                     | E-Mail im Offlinemodus: Alle                                        |  |
| E                                              | Kennwort speichern                        |                                                                     |  |
| Anmeldung mithilfe de<br>Kennwortauthentifizie | er gesicherten<br>rung (SPA) erforderlich | Weitere Einstellunge                                                |  |

6. Klicken Sie auf Weitere Einstellungen und dann auf den Reiter Postausgangsserver.

| Internet-E-N                                                                                                    | Mail-Einstellungen |           |    | $\times$  |
|----------------------------------------------------------------------------------------------------|--------------------|-----------|----|-----------|
| Allgemein                                                                                                    | Postausgangsserver | Erweitert |    |           |
| Der Postausgangsserver (SMTP) erfordert Authentifizierung Gleiche Einstellungen wie für Posteingangsserver verwenden Anmelden mit Benutzername: Kennwort: Kennwort: Kennwort speichern Gesicherte Kennwortauthentifizierung (SPA) erforderlich |                    |           |    |           |
|                                                                                                    |                    |           |    |           |
|                                                                                                    |                    |           | ОК | Abbrechen |

7. Auf den Reiter Erweitert klicken und die Daten wie auf dem Bild gezeigt angeben.

| Internet-E-Mail-Einstellungen X                                      |  |  |  |
|----------------------------------------------------------------------|--|--|--|
| Allgemein Postausgangsserver Erweitert                               |  |  |  |
| Serveranschlussnummern                                               |  |  |  |
| Posteingangsserver (IMAP): 993 Standard verwenden                    |  |  |  |
| Verwenden Sie den folgenden<br>verschlüsselten Verbindungstyp:       |  |  |  |
| Postausgangsserver (SMTP): 587                                       |  |  |  |
| Verwenden Sie den folgenden<br>verschlüsselten Verbindungstyp:       |  |  |  |
| Servertimeout                                                        |  |  |  |
| Kurz - Lang 1 Minute                                                 |  |  |  |
| Ordner                                                               |  |  |  |
| Stammordnerpfad:                                                     |  |  |  |
| Gesendete Elemente                                                   |  |  |  |
| Keine Kopien gesendeter Elemente speichern                           |  |  |  |
| Gelöschte Elemente                                                   |  |  |  |
| Elemente zum Löschen markieren, jedoch nicht automatisch verschieben |  |  |  |
| Zum Löschen markierte Elemente werden endgültig gelöscht, wenn die   |  |  |  |
| Elemente im Postfach bereinigt werden.                               |  |  |  |
|                                                                      |  |  |  |
| OK Abbrechen                                                         |  |  |  |

8. Einstellungen mit OK bestätigen und dann auf weiter klicken. Wenn Dialogfenster erscheinen sich mit seinen ZA Daten, wobei beim Benutzernamen hinter den ZA Daten noch @studmail.w-hs.de kommt, anmelden.

| Intern     | Internet-E-Mail - ri16337 ×                    |                                                          |  |  |  |
|------------|------------------------------------------------|----------------------------------------------------------|--|--|--|
| <b>?</b> > | Geben Sie Ihren                                | Benutzernamen und Ihr Kennwort für folgenden Server ein. |  |  |  |
| 0          | Server                                         | imap.w-hs.de                                             |  |  |  |
|            | Benutzername:                                  | ab12345@studmail.w-hs.de                                 |  |  |  |
|            | Kennwort:                                      | ******                                                   |  |  |  |
|            | Dieses Kennwort in der Kennwortliste speichern |                                                          |  |  |  |
|            |                                                | OK Abbrechen                                             |  |  |  |

9. Mit OK bestätigen.